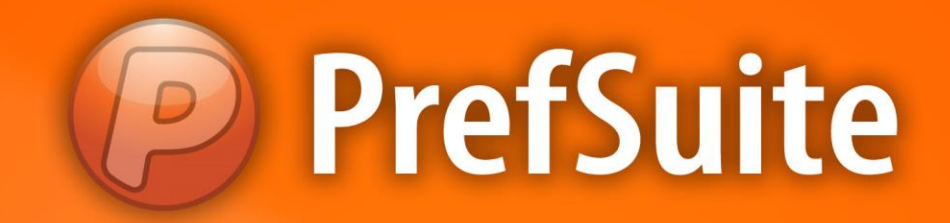

# DIMENSÕES

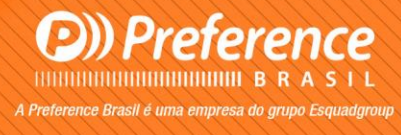

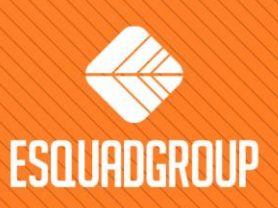

Rua Zélia Dulce Campos Maia, 206 - Vergueiro - Sorocaba - SP • + 55 |15| 3033-0071 • www.esquadgroup.com.br

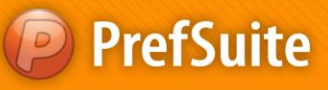

# Conteúdo

| 1. Propósito                           | 3  |
|----------------------------------------|----|
| 2. Conceitos                           | 4  |
| 2.1. Eixos                             | 4  |
| 2.2. Dimensões                         | 4  |
| 2.2.1. Dimensões de Elementos Fechados | 4  |
| 2.2.2. Dimensões de Elementos Abertos  | 6  |
| 2.3. Pontos de Inserção                | 9  |
| 2.3.1. Série Praticável                | 9  |
| 2.3.2. Série de Correr                 | 12 |
| 3. Inserindo Dimensões                 | 13 |
|                                        |    |

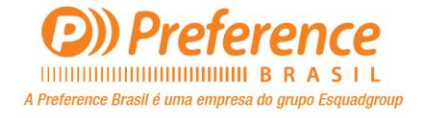

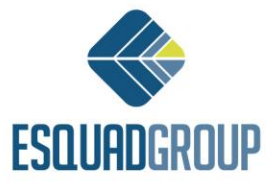

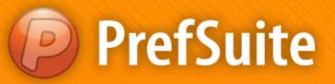

# 1. Propósito

Para obtermos resultados técnicos gráficos gerados corretamente, temos que inserir antes alguns parâmetros. Entre esses, está o recurso de *Dimensões*, que é onde parametrizamos as informações de dimensão de um perfil.

O objetivo deste documento é apresentarmos os conceitos envolvidos neste recurso, mostrar a aplicação em alguns diferentes tipos de perfis e explicar como inserir as dimensões.

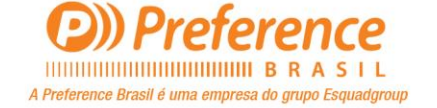

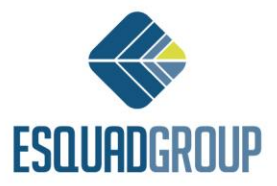

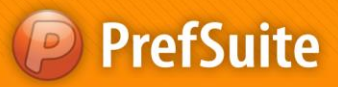

# 2. Conceitos

# 2.1. Eixos

Cada material que possua o Tipo de Cálculo *Barras, Metros* ou *Superfícies*, tem associado um eixo imaginário. Este eixo é utilizado como nível de referência no momento de definirmos as dimensões e as distâncias entre materiais adjacentes (o que denominaremos a partir de agora como *Descontos*).

Características dos eixos:

- Sentido de Giro: É o sentido anti-horário.
- Interior: Que se localiza ao lado esquerdo do eixo.
- *Externo*: Que se localiza ao lado direito do eixo.
- Ancho: Distância em relação ao eixo que representa a espessura da seção do material.

• *Corpo(cuerpo)*: Distância em relação ao eixo que representa a espessura da seção do material tendo a vista do lado interior.

# 2.2. Dimensões

As dimensões de uma material expressamos por meio de 4 valores. São eles:

- Cuerpo Interno do material;
- *Cuerpo Externo*: do material;
- Ancho Interno do material; e
- Ancho Externo do material;

Vejamos alguns exemplos de posições do eixo e dimensões de diferentes tipos de material.

# 2.2.1. Dimensões de Elementos Fechados

No caso de elementos fechados (como por exemplo um Marco ou uma Folha), o eixo se localiza no lado externo do perfil quando vemos sua seção. Consequentemente, as dimensões de *Ancho* e *Cuerpo* do material serão sempre interiores.

#### Localização do Eixo e Dimensões

Visualização da seção de um perfil de Marco:

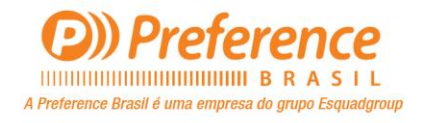

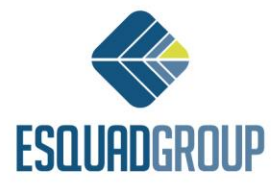

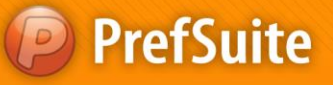

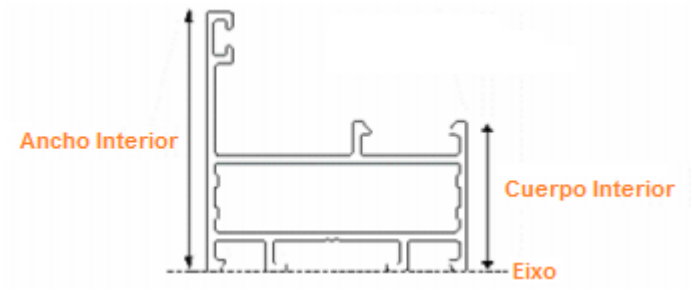

Figura 1. Visualização da seção de um marco.

Visualização da seção de uma Folha:

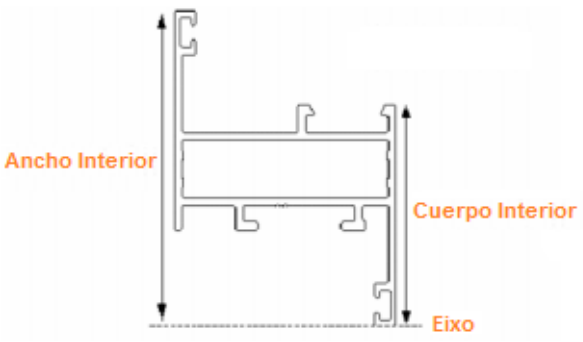

Figura 2. Visualização da seção de um folha.

#### Sentido de Giro do Eixo

Visualização Frontal de um Marco:

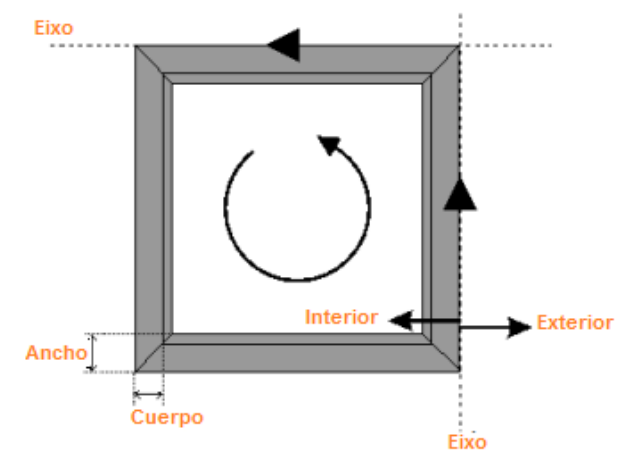

Figura 3. Visualização frontal de um marco.

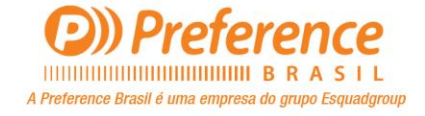

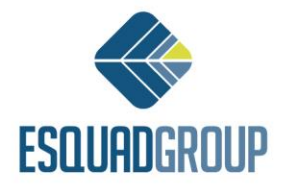

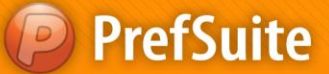

Nesta figura pudemos ver como, de fato, o eixo se localiza na posição mais externa do perfil. Quando tratamos de um elemento fechado, o sentido de giro do eixo é anti-horário e por isso todos os elementos que estão à sua esquerda, são elementos interiores ao passo que os que estão à sua direita, são exteriores. Por fim, o *Ancho* e o *Cuerpo* do Marco acabam sendo medidas interiores.

#### Excessão: Marcos com Sobreposição

No caso de marcos com sobreposição, o eixo se localiza exatamente na divisa entre: onde começa o tramo e a sobreposição. Sendo assim, a sobreposição torna-se exterior ao eixo e neste caso, haverá tanto um *Ancho* como também um *Cuerpo Interior* e *Exterior*.

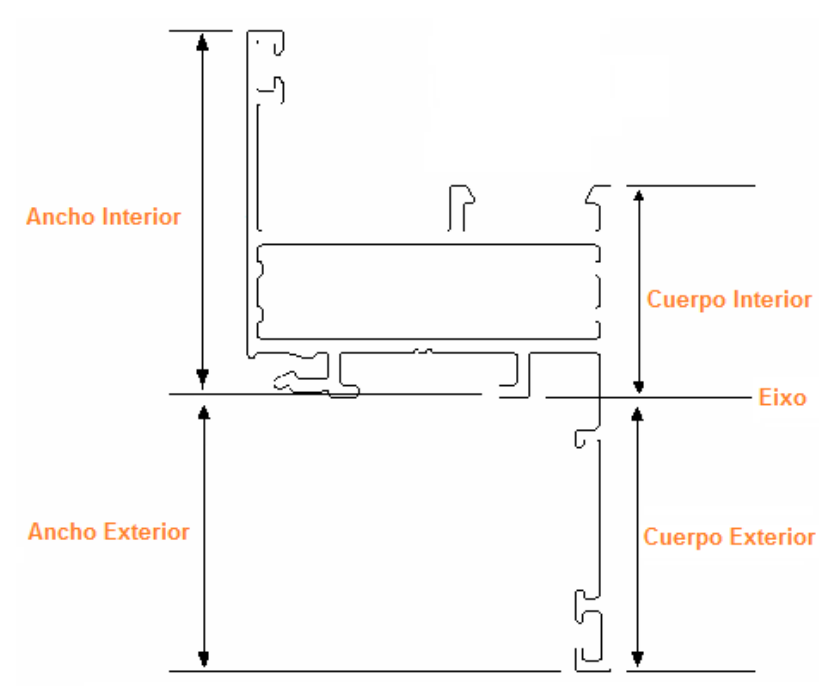

Figura 4. Visualização da seção de um marco com sobreposição.

# 2.2.2. Dimensões de Elementos Abertos

Para elementos abertos (como por exemplo uma Travessa ou um Batente), o eixo ganha um papel vital já que depende dele para que um elemento seja considerado interior ou exterior. Por padrão, consideraremos o sentido do eixo "de baixo para cima" quando estiver na posição vertical e "da esquerda para direita" quando estiver na posição horizontal.

## Localização do Eixo e Dimensões

#### Visualização da seção de uma travessa

A travessa é um elemento simétrico: seu eixo se localiza no centro do perfil e consequentemente, as medidas de *Ancho Interior* e *Ancho Exterior* são as mesmas, assim como também as medidas de *Cuerpo Interior* e *Cuerpo Exterior*.

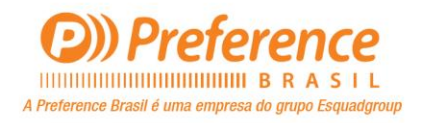

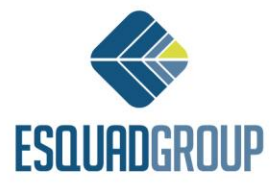

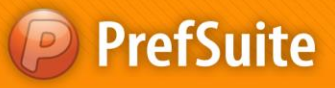

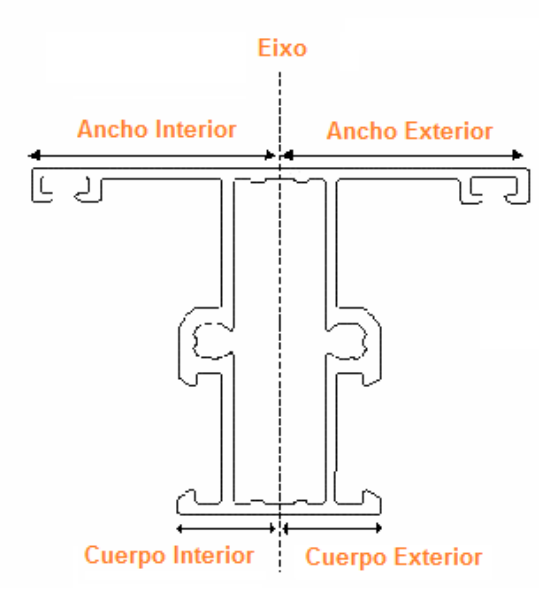

Figura 5. Visualização da seção de uma travessa.

#### Visualização da seção de um batente

O Batente é um elemento assimétrico: seu eixo se localiza entre os eixos das folhas, paralelamente a eles e a mesma distância de cada um. Apesar de ser assimétrico, o eixo divide o batente em duas seções de mesmo ancho, de modo que o *Ancho Inferior* é igual ao *Ancho Exterior*.

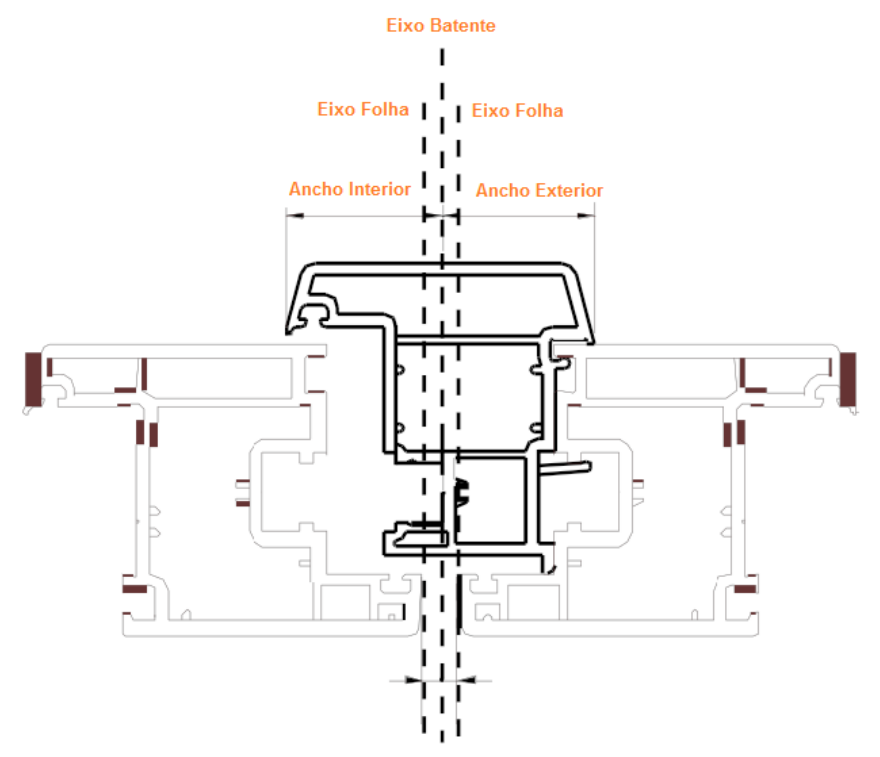

Figura 6. Visualização da seção de um Batente.

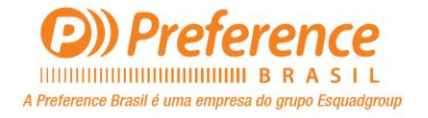

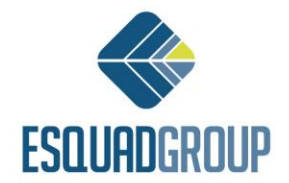

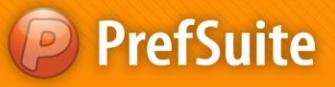

#### Sentido do Eixo

#### Visualização Frontal da Travessa e do Batente

Eixo em posição vertical (sentido de "baixo para cima")

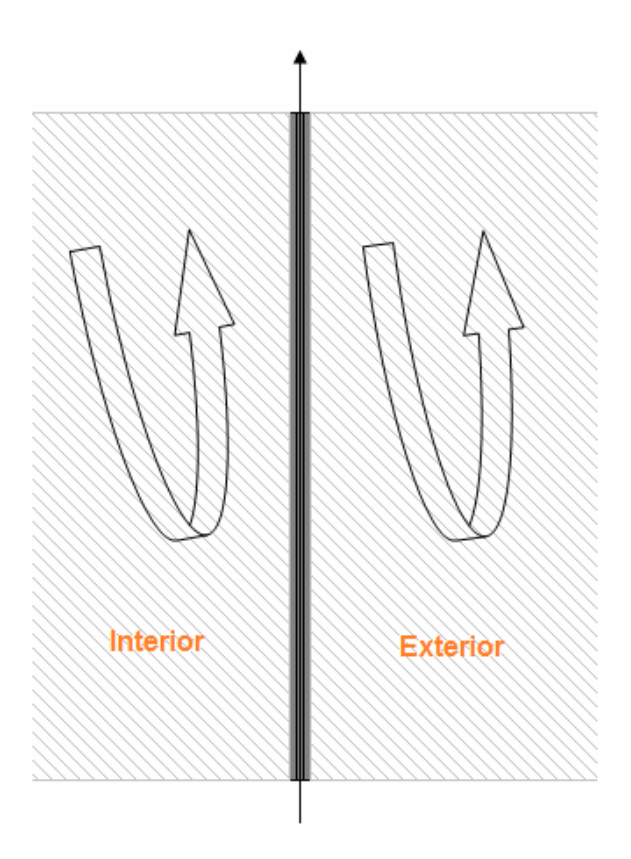

Figura 7. Eixo na posição vertical.

Eixo na posição horizontal (sentido "da esquerda para a direita)

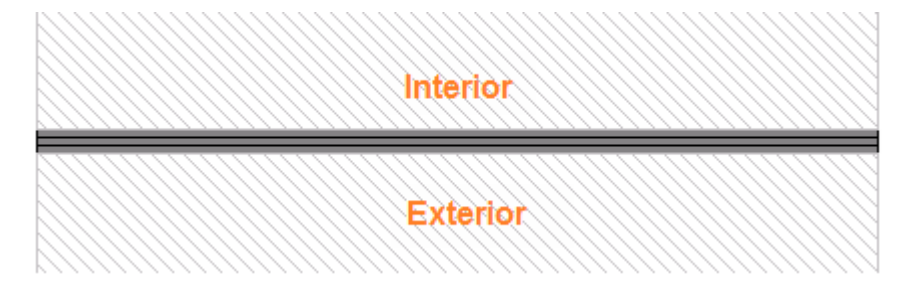

Figura 8. Eixo na posição horizontal.

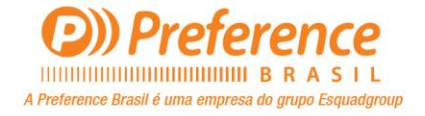

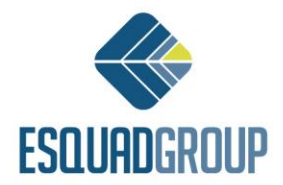

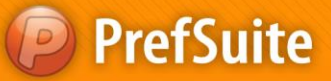

Pudemos observar na imagem que, de fato, o eixo fica no centro do perfil. O sentido de giro é de "baixo para cima" ou "da esquerda para a direita" dependendo da orientação do perfil e por isso, todos os elementos à sua esquerda, são elementos internos ao passo que os que estão à sua direita são externos.

# 2.3. Pontos de Inserção

No PrefCad, a representação das esquadrias é feita por meio de uma vista frontal em escala. No entanto, o PrefCad pode obter qualquer seção transversal ou longitudinal de um desenho desde que tenha sido introduzida uma determinada informação.

Seria esta:

• A imagem na escala da seção de cada peça e perfil, com seu ponto de inserção correspondente.

• Na visualização de dois perfis adjacentes, a distância no eixo horizontal (eixo Z) entre os pontos de inserção dos perfis (Desconto Z); e

• Na visualização da seção de um perfil, a distância no eixo horizontal (eixo Z) entre o ponto de inserção de um perfil e o ponto de inserção da peça gerada pelo perfil através de uma regra (Desconto em Z).

Vejamos a localização do ponto de inserção dos principais tipos de perfil (geralmente ficará sobre o eixo do perfil).

# 2.3.1. Série Praticavél

#### **Marco Praticável**

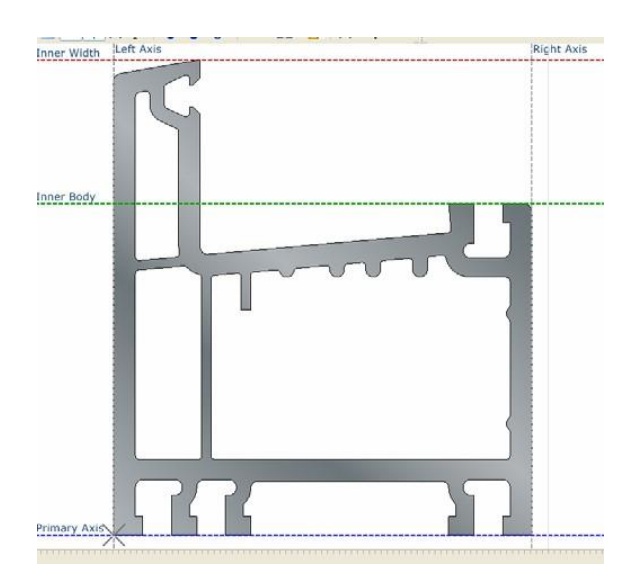

Figura 9. Ponto de inserção marco praticável.

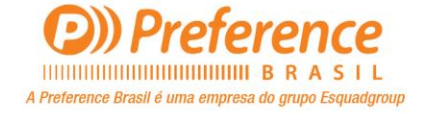

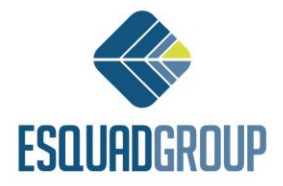

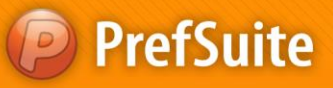

## Folha Praticável

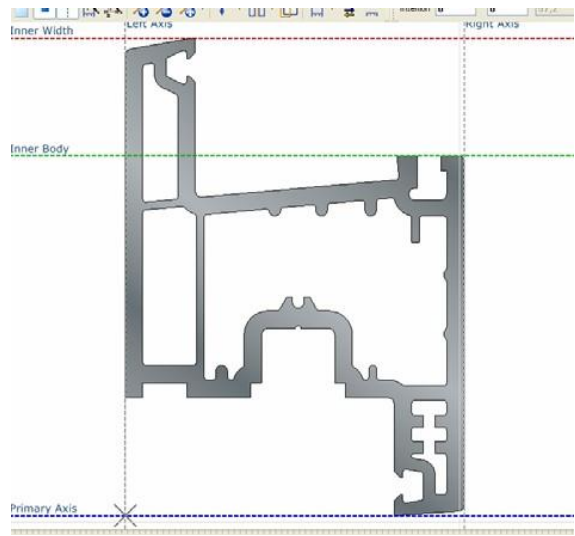

Figura 10. Ponto de inserção folha praticável.

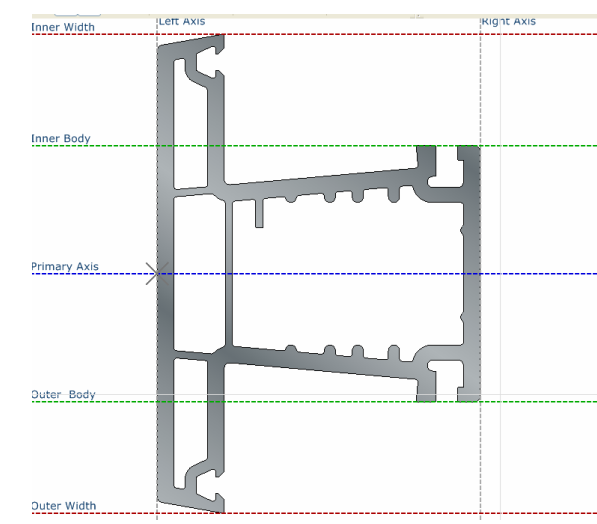

Figura 11. Ponto de inserção travessa praticável.

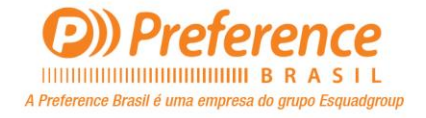

# ESQUADGROUP

## **Travessa Praticável**

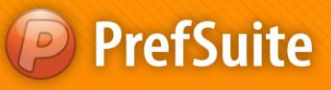

# **Baguete Praticável**

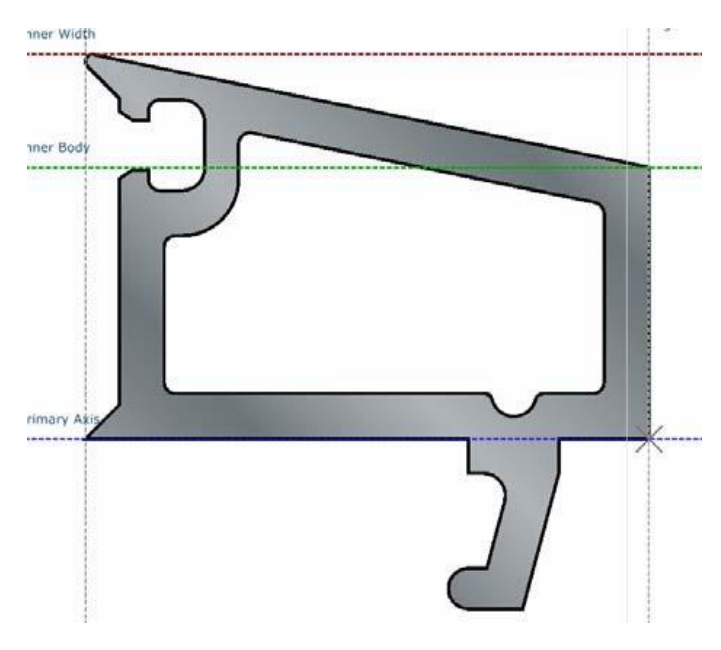

Figura 12. Ponto de inserção baguete praticável.

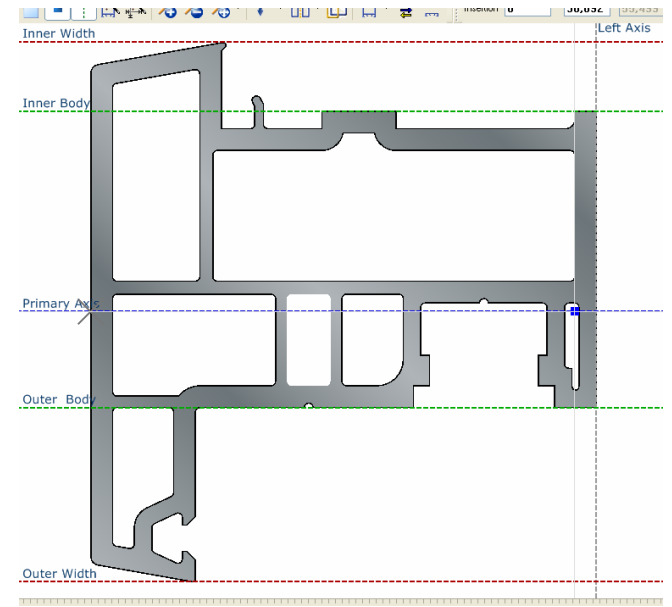

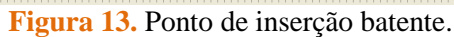

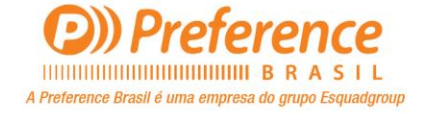

# ESQUADGROUP

## **Batente**

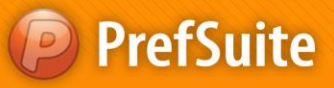

# 2.3.2. Série de Correr

#### Marco de Correr

Folha de Correr

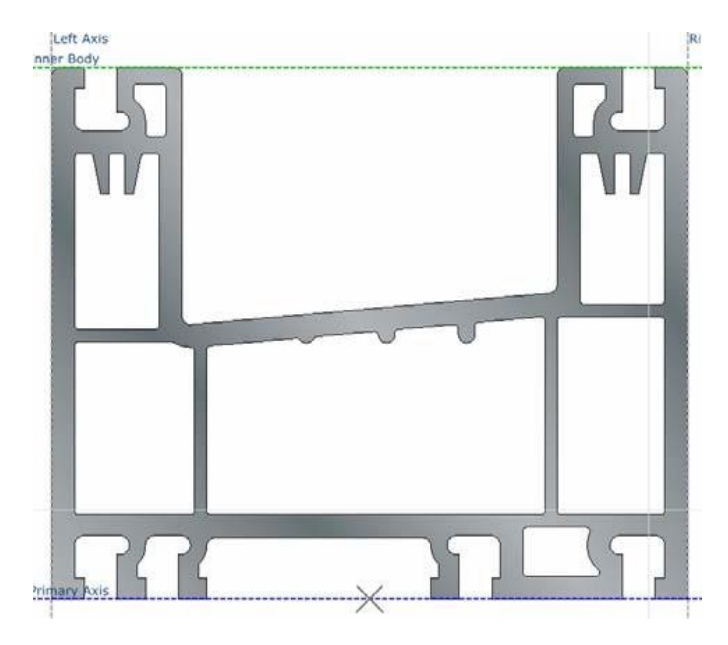

Figura 14. Ponto de inserção do marco de correr.

# Inner Width Inner Body Inner Axis Inner Axis

Figura 15. Ponto de inserção da folha de correr.

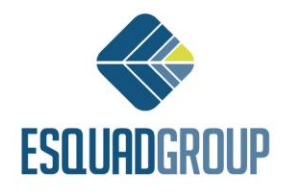

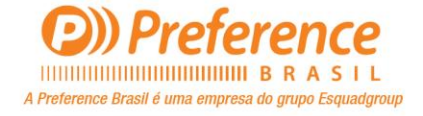

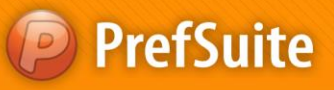

#### Travessa de Correr

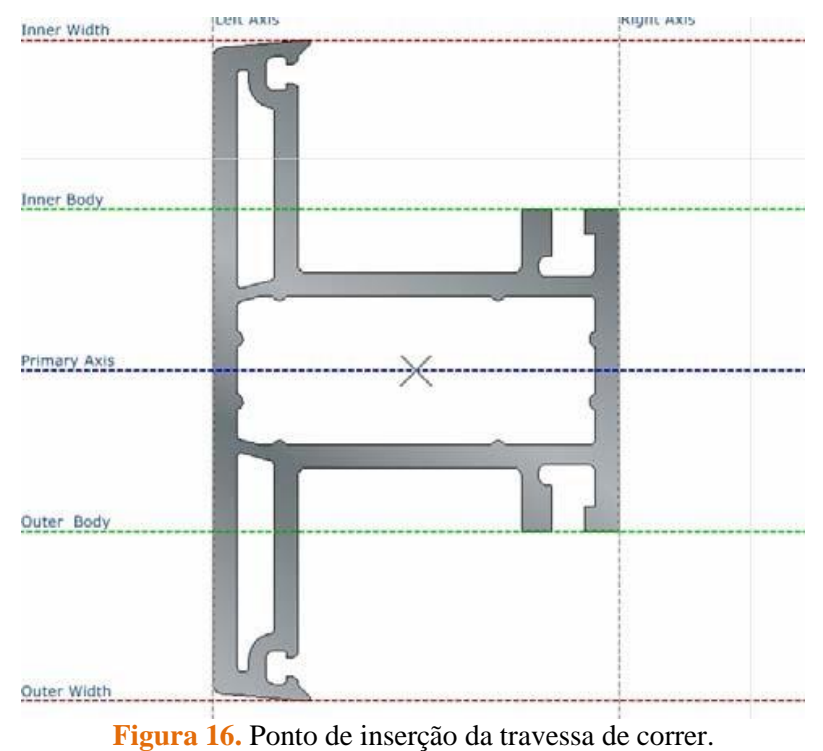

# 3. Inserindo Dimensões

Para especificar no sistema a localização do eixo, do ponto de inserção e as dimensões de um perfil, seguimos os seguintes passos:

- **1.** Abra o PrefWise.
- 2. Selecione a Barra de Acessos e dentro do grupo Dados Construtivos, a aplicação Dimensões.
- **3.** Dê dois cliques na árvore de materiais do *Painel de Informação* e selecione o material para o qual deseja especificar esta informação.

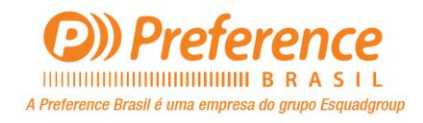

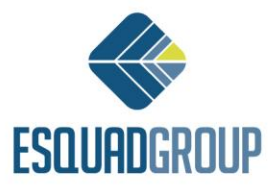

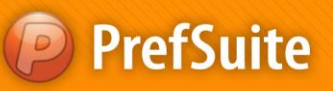

| Ancho 13,6   24.3 16,3     Calcular     B     24.3     Calcular     Calcular | Dimension                               | Exterior                                               | Interior                                | Total | Altura        | Area (m2)  | Perimetro   | Dimensiones of | le las Caras   |
|----------------------------------------------------------------------------------------------------|-----------------------------------------|--------------------------------------------------------|-----------------------------------------|-------|---------------|------------|-------------|----------------|----------------|
| Ancho Interior<br>Cuerpo Exterior<br>Eje Primario                                                                                                    | Ancho                                   | -15,6                                                  | 32,6                                    |       | 27,8          | 0,00091966 | 324,86      | Inicio         | Exterior<br>60 |
| Ancho Interior<br>Cuerpo Interior<br>Cuerpo Exterior<br>Eje Primario                                                                                                    | Cuerpo                                  | -8                                                     | 24,3                                    | 16,3  |               | Calcular   | Calcular    |                |                |
| Ancho Interior Cuerpo Interior Ancho Exterior Cuerpo Exterior Eje Primario                                                                                                    | -                                       | <b></b>                                                | A 8 .                                   | CC    | Fje Izquierdo |            | Eje Derecho | 0,1 1:         | 2,2 82,3       |
| Eie Primario                                                                                                    | Ancho<br>Cuerr<br>Ancho<br><u>Cuerr</u> | o Interior<br>po Interior<br>o Exterior<br>po Exterior |                                         |       |               | V          |             |                |                |
|                                                                                                    | <u>Eje P</u>                            | <u>rimario</u>                                         | ~~~~~~~~~~~~~~~~~~~~~~~~~~~~~~~~~~~~~~~ | 575   |               | 1          | 7_          |                |                |

Figura 17. Material aberto na aplicação Dimensões.

- 4. Imaginando que a imagem em escala da seção do perfil foi previamente associada ao material, ela aparecerá no quadro central da aplicação. Sobre a mesma, aparecem:
- 5 linhas horizontais, descontínuas e de cor distinta.
  - o 1 linha azul que representará o eixo do material (Eixo Primário);
  - o 2 linhas vermelhas, uma que representará o Ancho Interior e outra o Corpo Exterior do material; e
  - o 2 linhas verdes, uma que representará o *Cuerpo Interior* e outra o *Cuerpo Exterior* do material;

• 2 linhas verticais, descontínuas e de cor cinza: uma que representará o *Eixo esquerdo* e outra o *Eixo direito* do material (delimitando a espessura da seção do perfil); e

• 1 aspa preta: que representará o Ponto de Inserção do material.

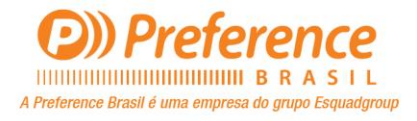

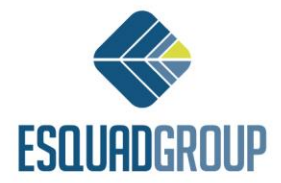

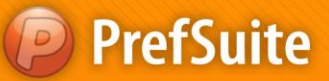

5. Poderá posicionar cada uma das setas bem como o ponto de inserção onde quiser. Para isso, em qualquer um deles, mantenha o cursor do mouse sobre o qual deseja mover, clique e mova-o para aonde queira usando o "drag and drop" (arrastar e soltar). Automaticamente, os campos *Ancho Exterior, Cuerpo Exterior, Ancho Interior, Cuerpo Interior e Posição do ponto de inserção*, serão alterados com as medidas correspondentes a movimentação feita.

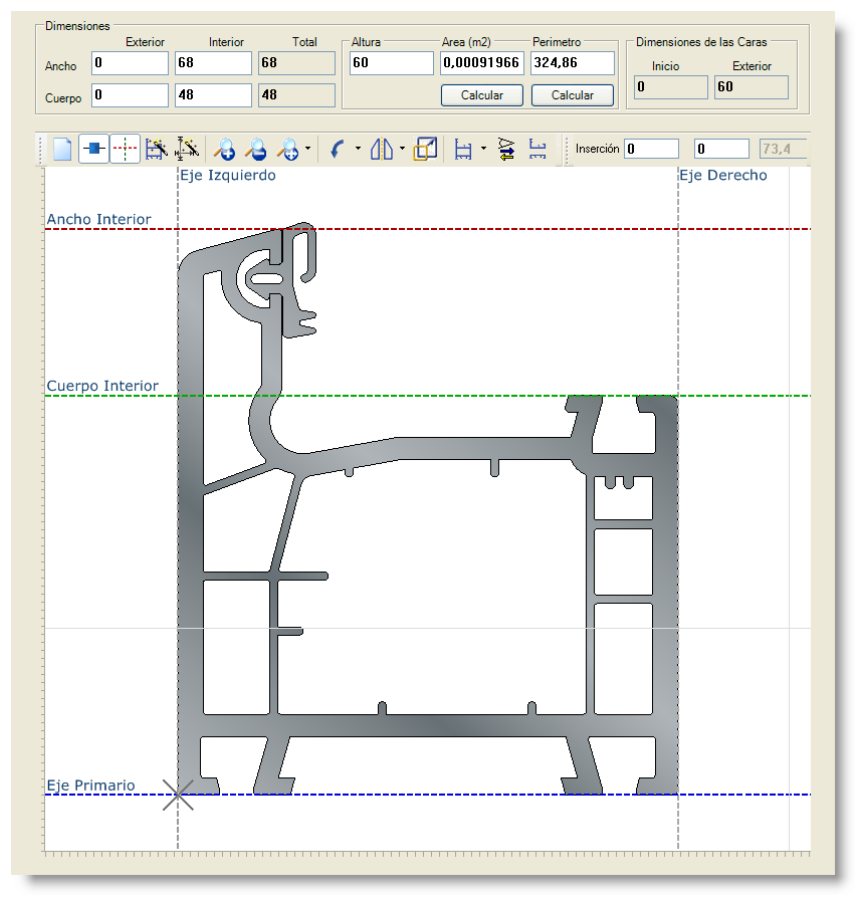

Figura 18. Dimensões alteradas com movimentação das linhas.

6. Clique em "Salvar" da Barra de Ferramentas.

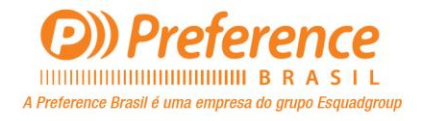

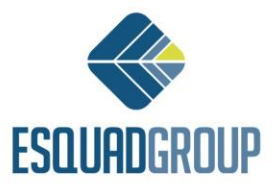